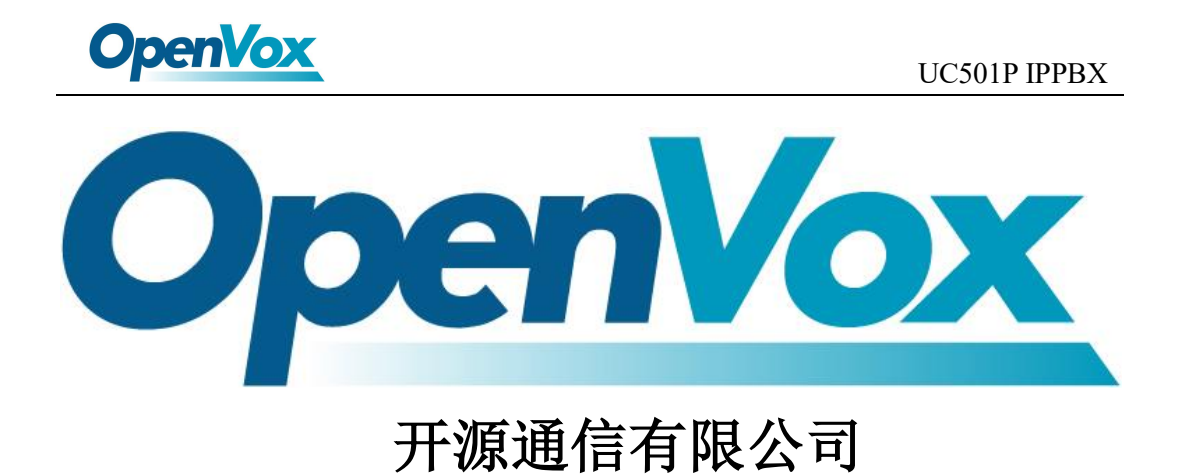

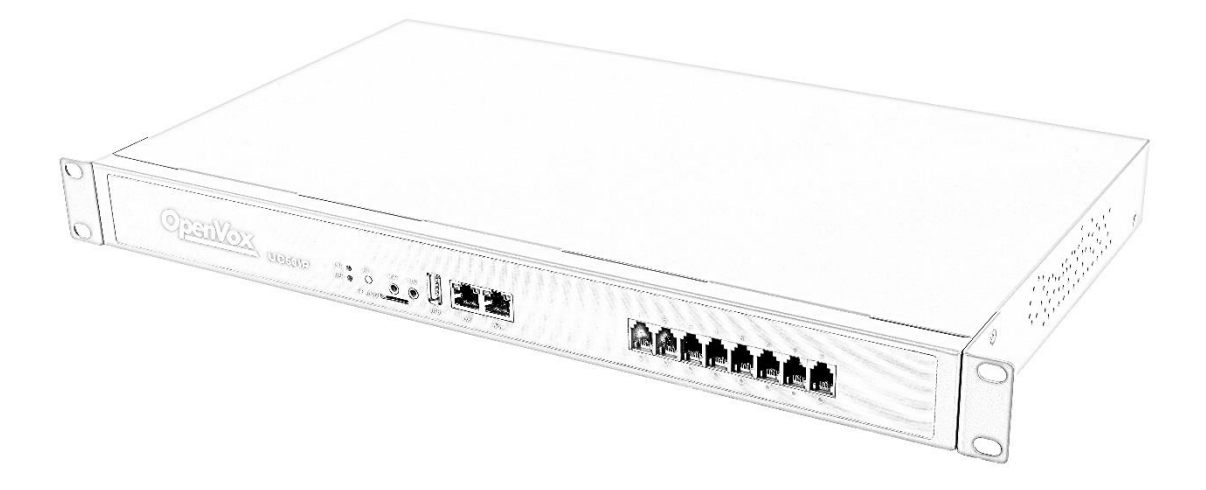

# UC501P IPPBX 快速入门指南

OpenVox Communication Co. ,LTD.

URL: www.openvox.cn

1

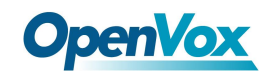

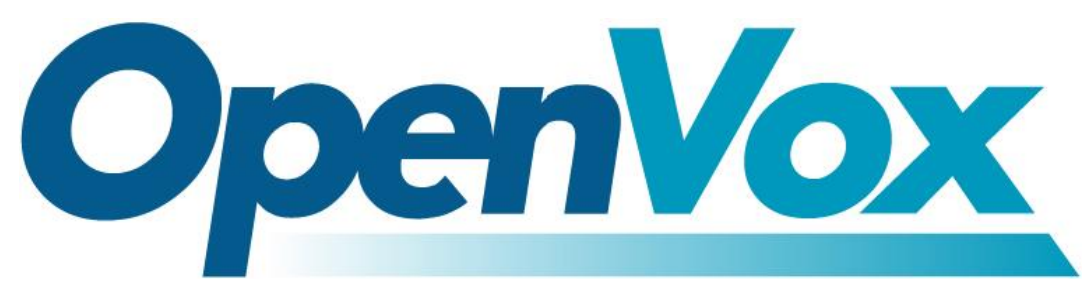

#### 开源通信有限公司

地址:深圳市龙华区龙华街道清祥路书刊大厦清华信息港6楼624室

518109

- 电话: +86-755-66630978, 82535461, 82535362
- 邮箱:业务: sales@Openvox.cn

技术支持: support@Openvox.cn

工作时间:周一至周五 09:00-18:00 (GMT+8),假节日除外

#### Thank You for Choosing OpenVox Products!

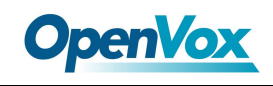

## 1.装箱清单

打开产品包装后,请对照一下列表检查各组件是否齐全。如有遗漏,请与经 销商联系。

- UC501Px 1
- 网线 x1
- 电源线 x1
- 脚垫 x 1
- 合格证 x 1
- 快速安装指南 x 1

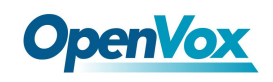

## 2.硬件规格

1) 正面

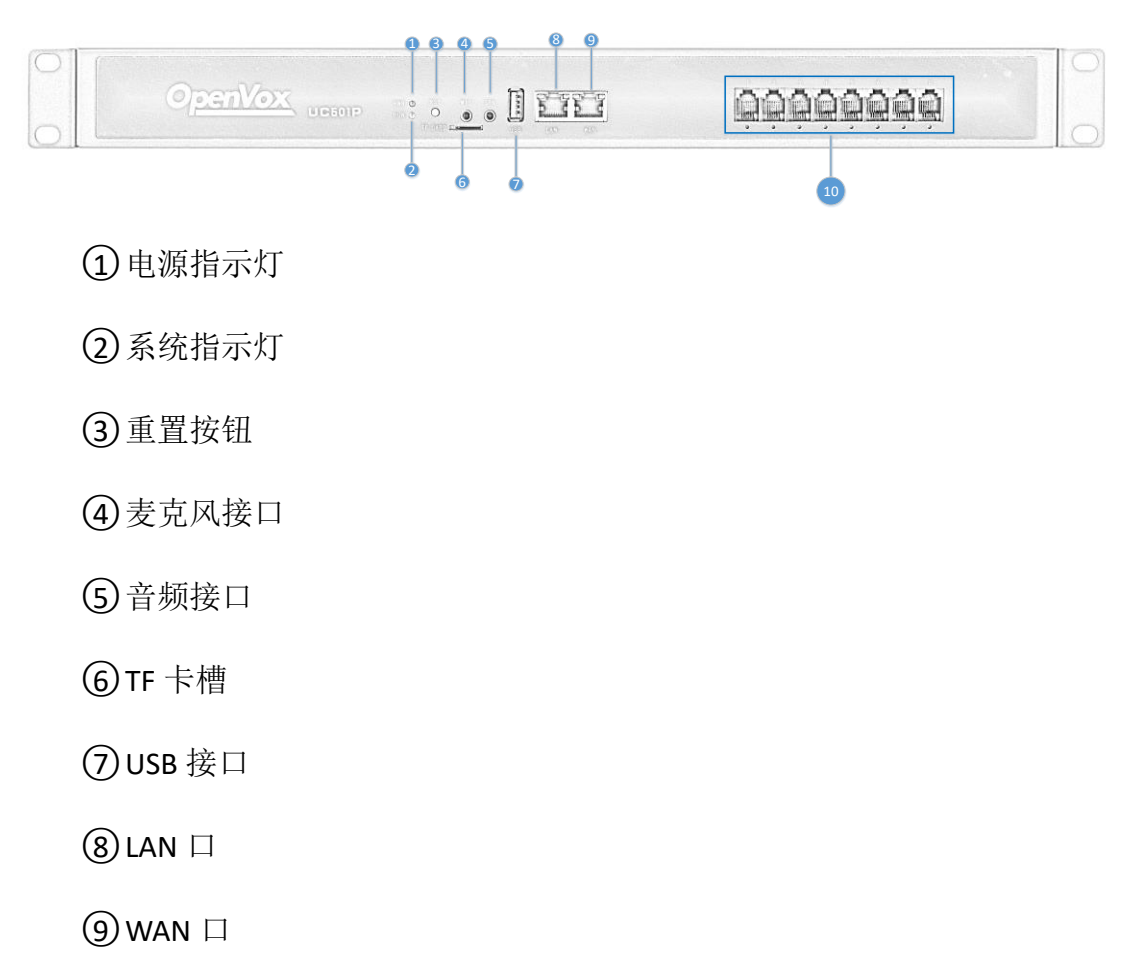

**10** FXO/FXS 接口

| LED 指示灯     | 颜色         | 状态    |
|-------------|------------|-------|
| ① 电源指示灯     | 绿色常亮       | 已供电   |
| ② 系统指示灯     | 绿色慢闪(1s)   | 正常工作  |
| ⑩模块接口灯(FXO) | 红色慢闪(1s)   | 初始化完成 |
|             | 红色常亮       | 连接线路  |
|             | 红色快闪(0.1s) | 通话中   |
| ⑩模块接口灯(FXS) | 绿色常亮       | 初始化完成 |

OpenVox Communication Co. ,LTD.

URL: www.openvox.cn

4

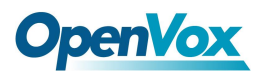

#### UC501P IPPBX

|                | 绿色快闪(0.1s) | 通话中 |
|----------------|------------|-----|
| 模块初始化过程中,会依次亮灯 |            |     |

2) 背面

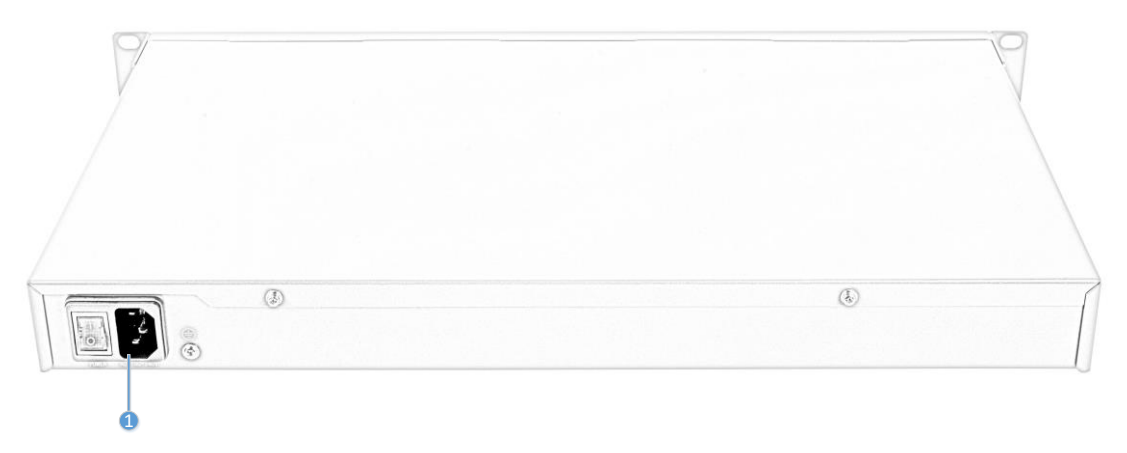

① 电源接口: 100-240V 交流

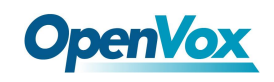

3.安装模块

确认组件齐全后,开始安装模块。

1) 拧开设备两侧的螺丝。

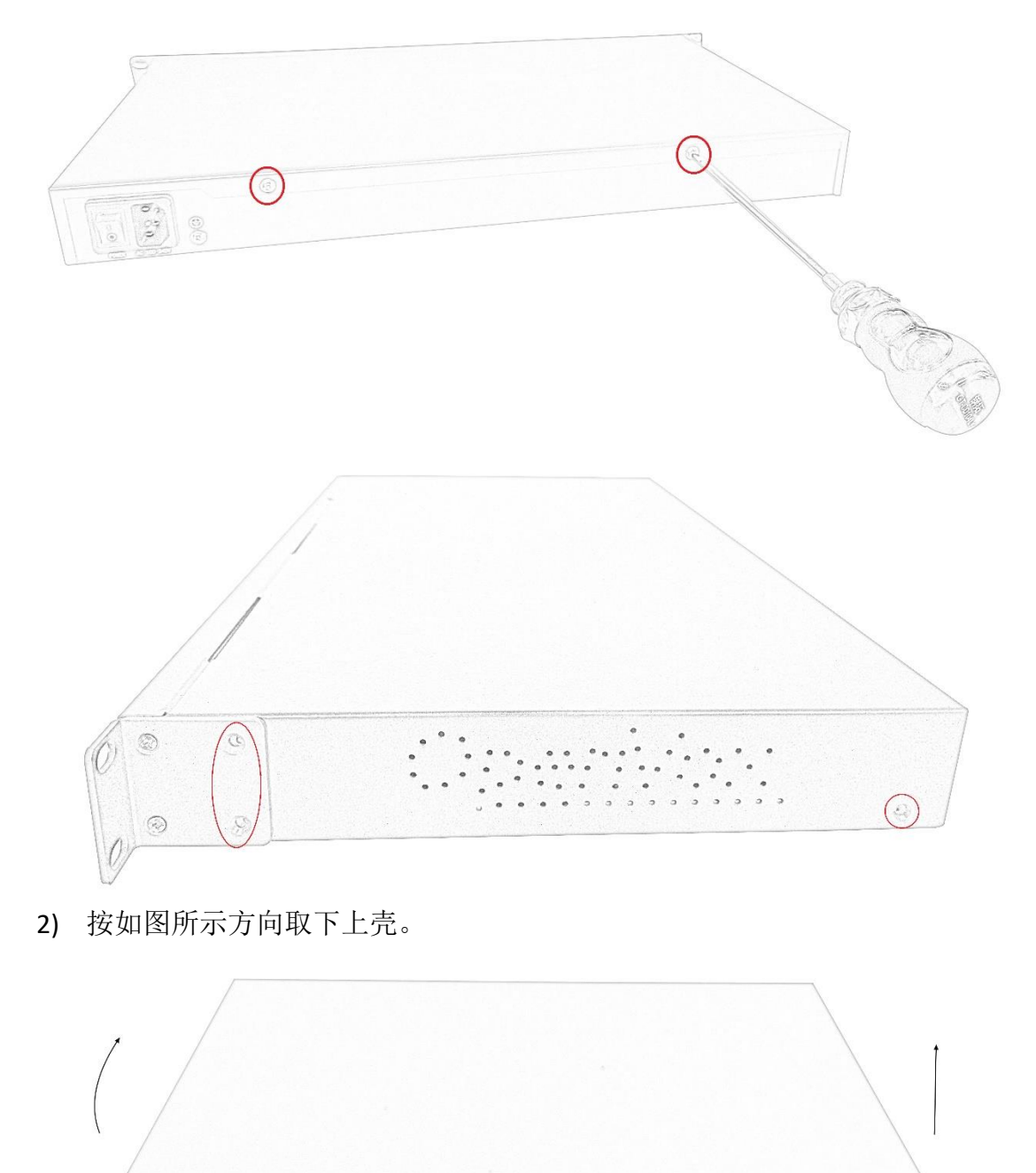

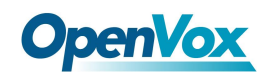

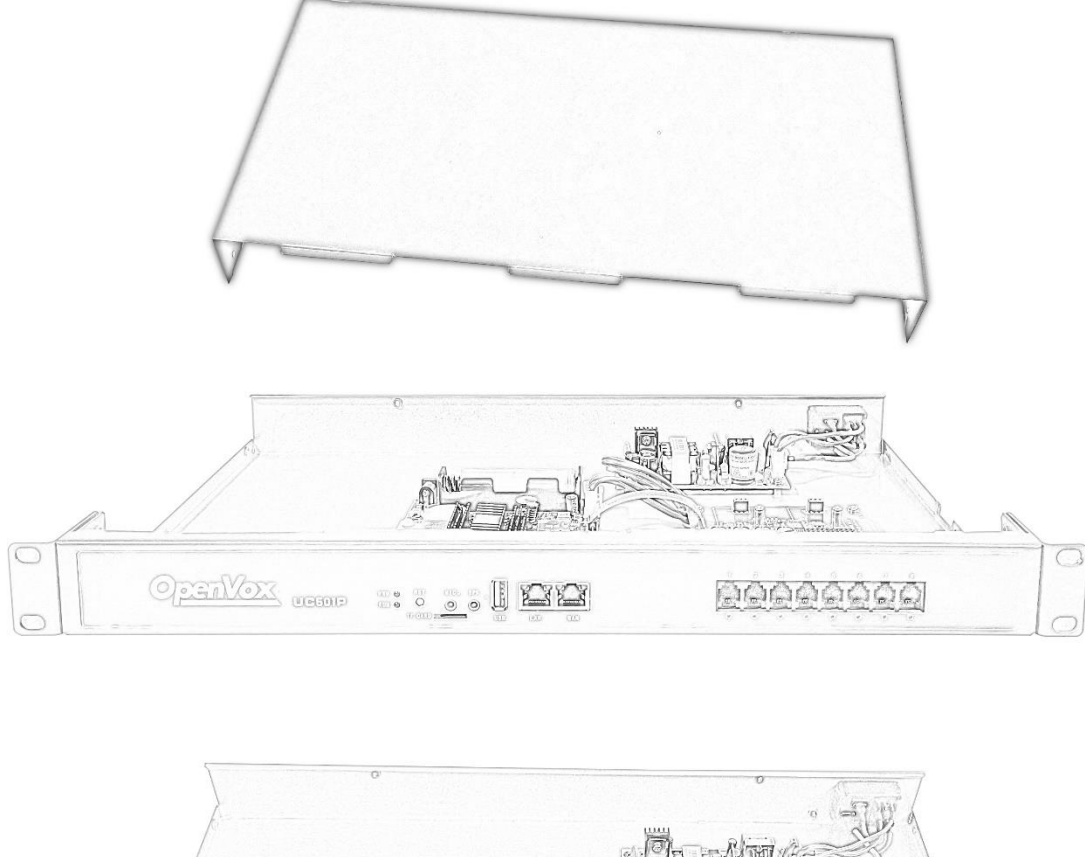

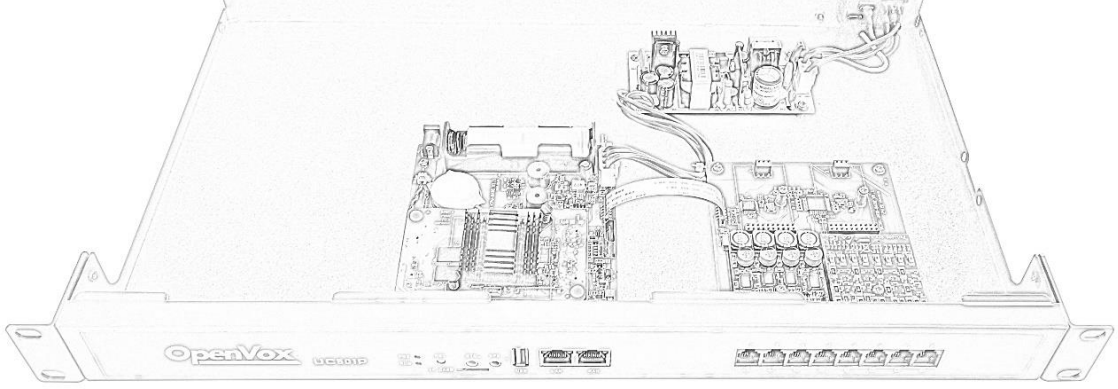

3) 机箱内部的俯视结构如下,右边为模块安装区。上方区域用于安装 FXO-100/FXS-100 模块,下方区域用于安装 FXO-400/FXS-400 模块。需注意, 上下方不能同时安装模块,仅支持:①+②、③+④、①+④、②+③几种搭配。

OpenVox Communication Co. ,LTD.

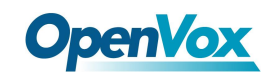

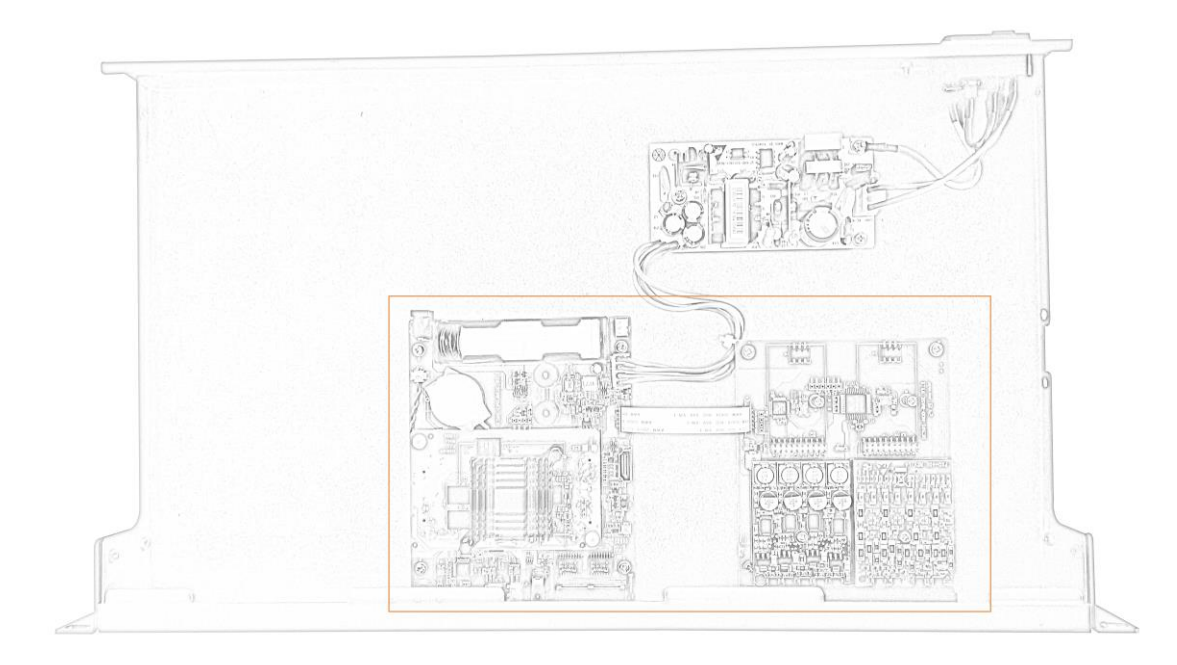

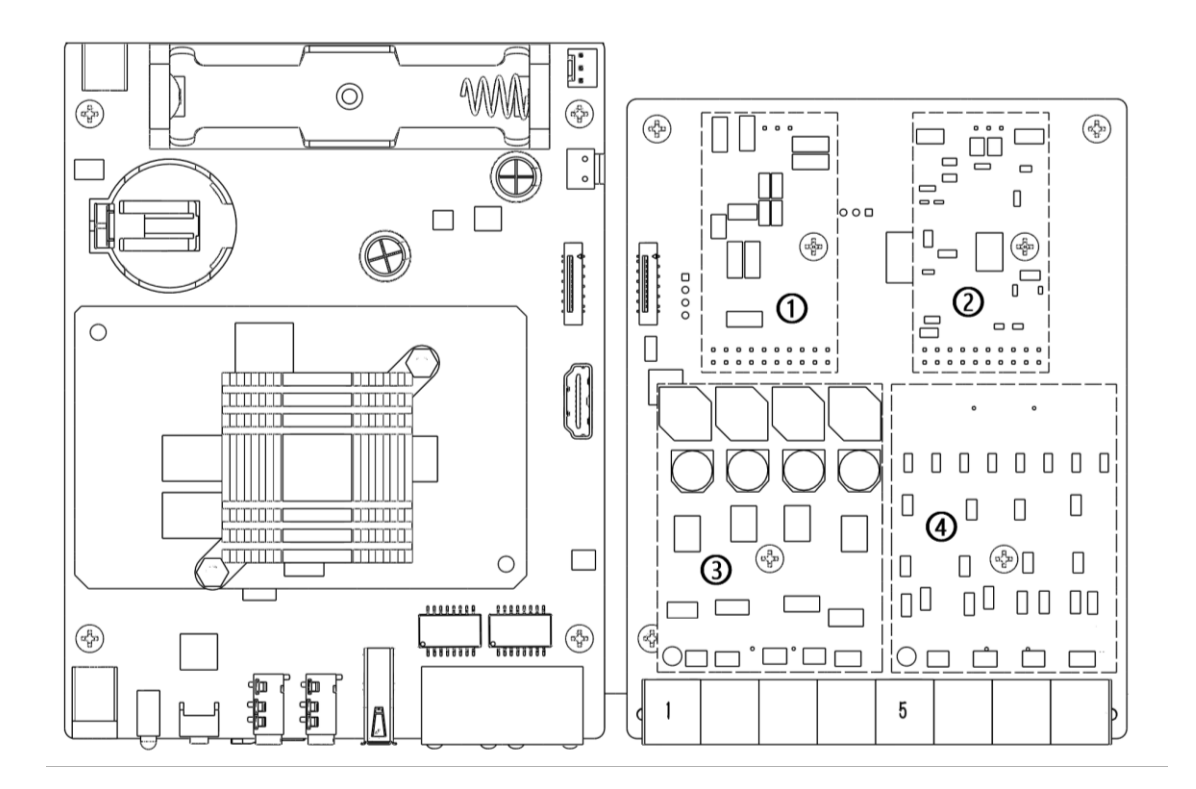

取下模块固定处螺丝,安装模块。

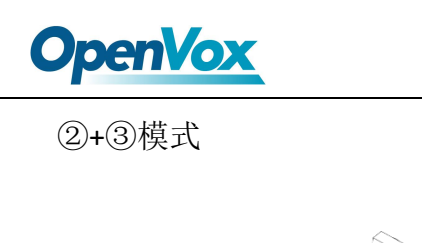

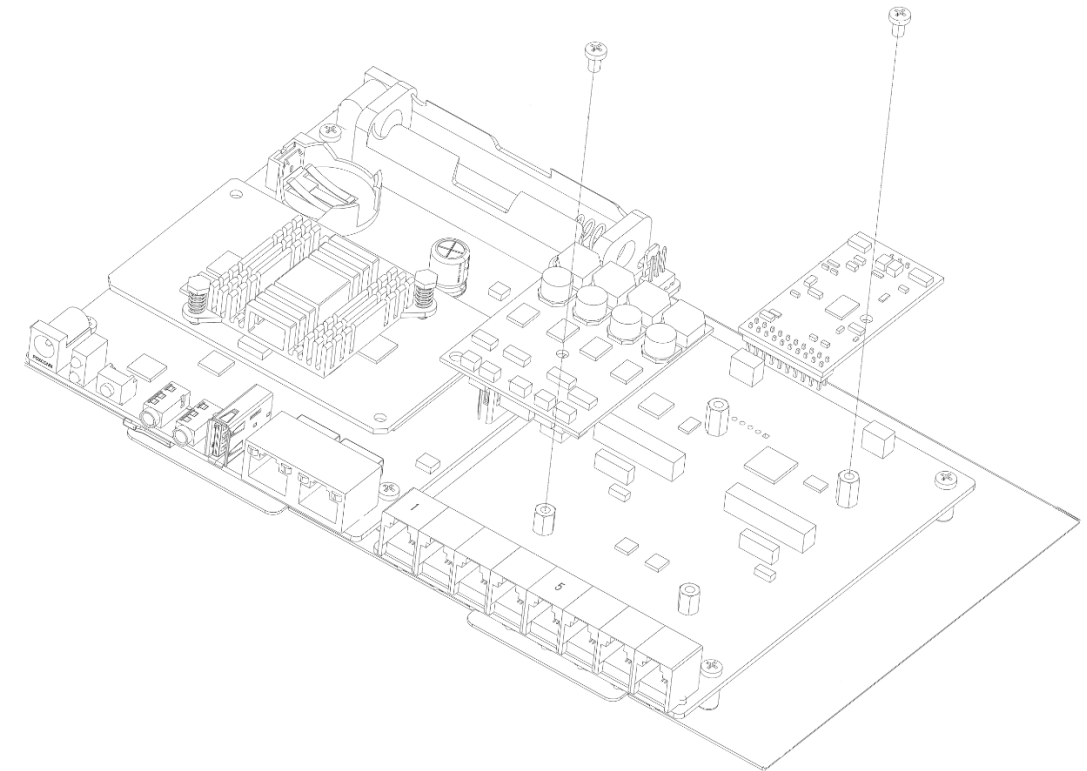

③+④模式

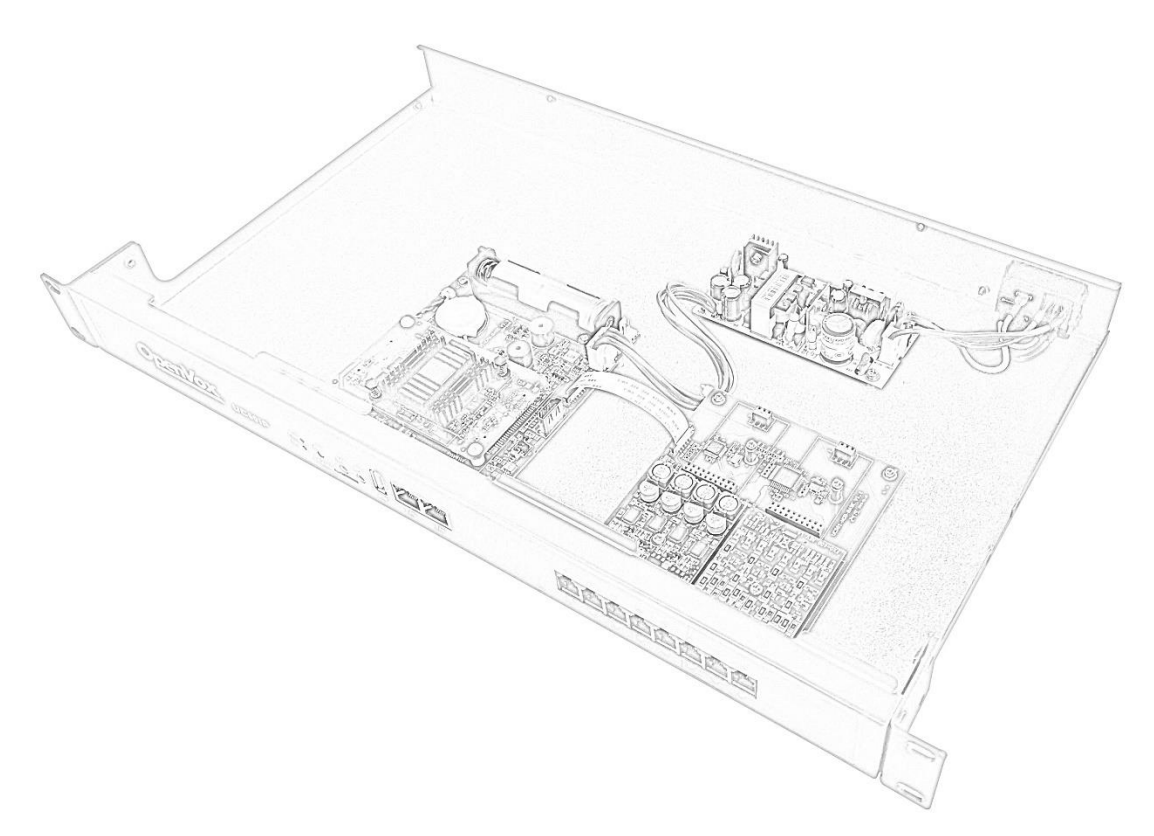

URL: www.openvox.cn

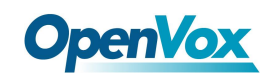

4) 安装完模块,按如图所示方向将机箱垂直插入,与上壳扣合,然后旋紧螺丝。

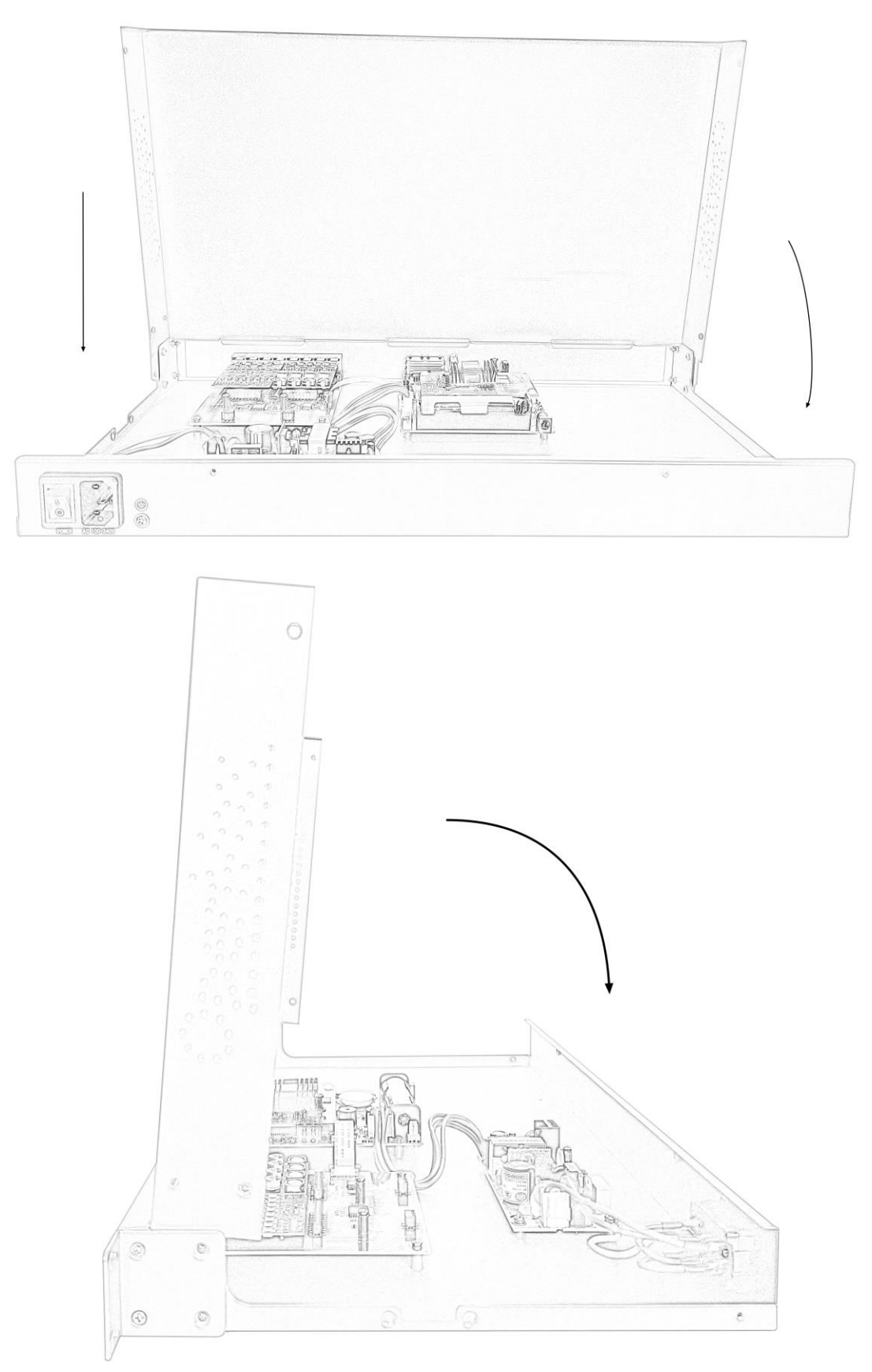

URL: www.openvox.cn

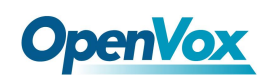

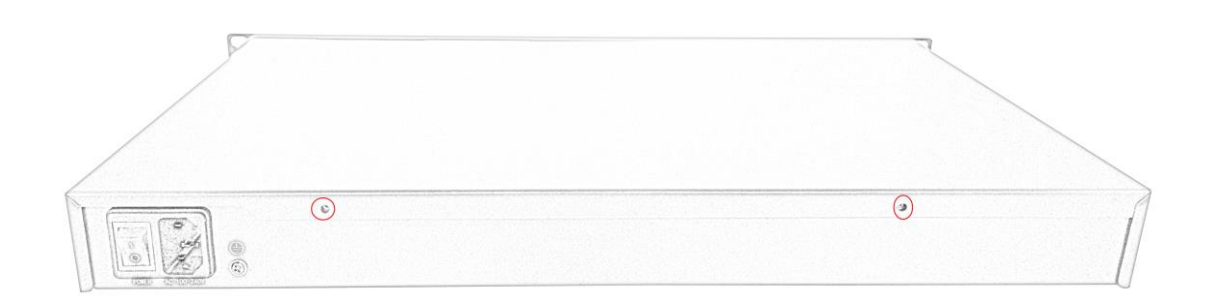

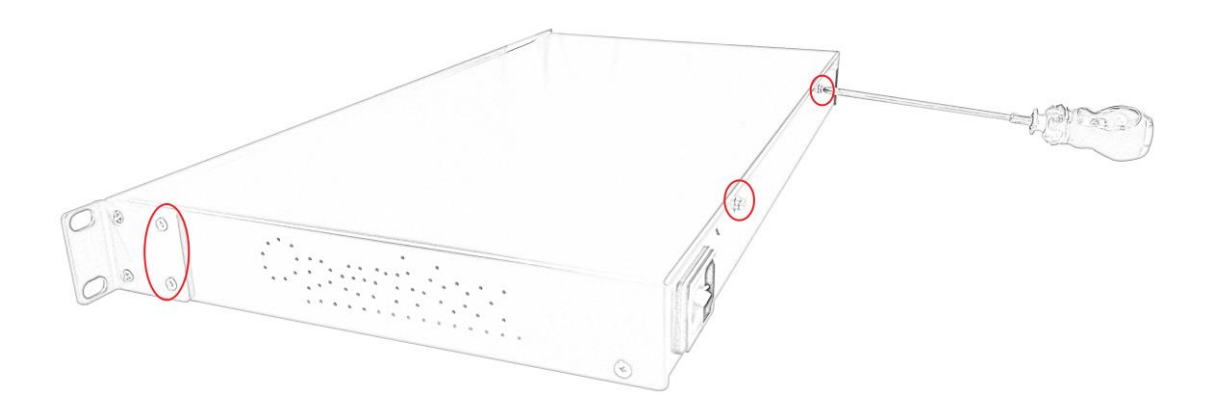

OpenVox Communication Co. ,LTD.

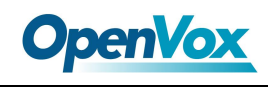

# 4.连接线缆

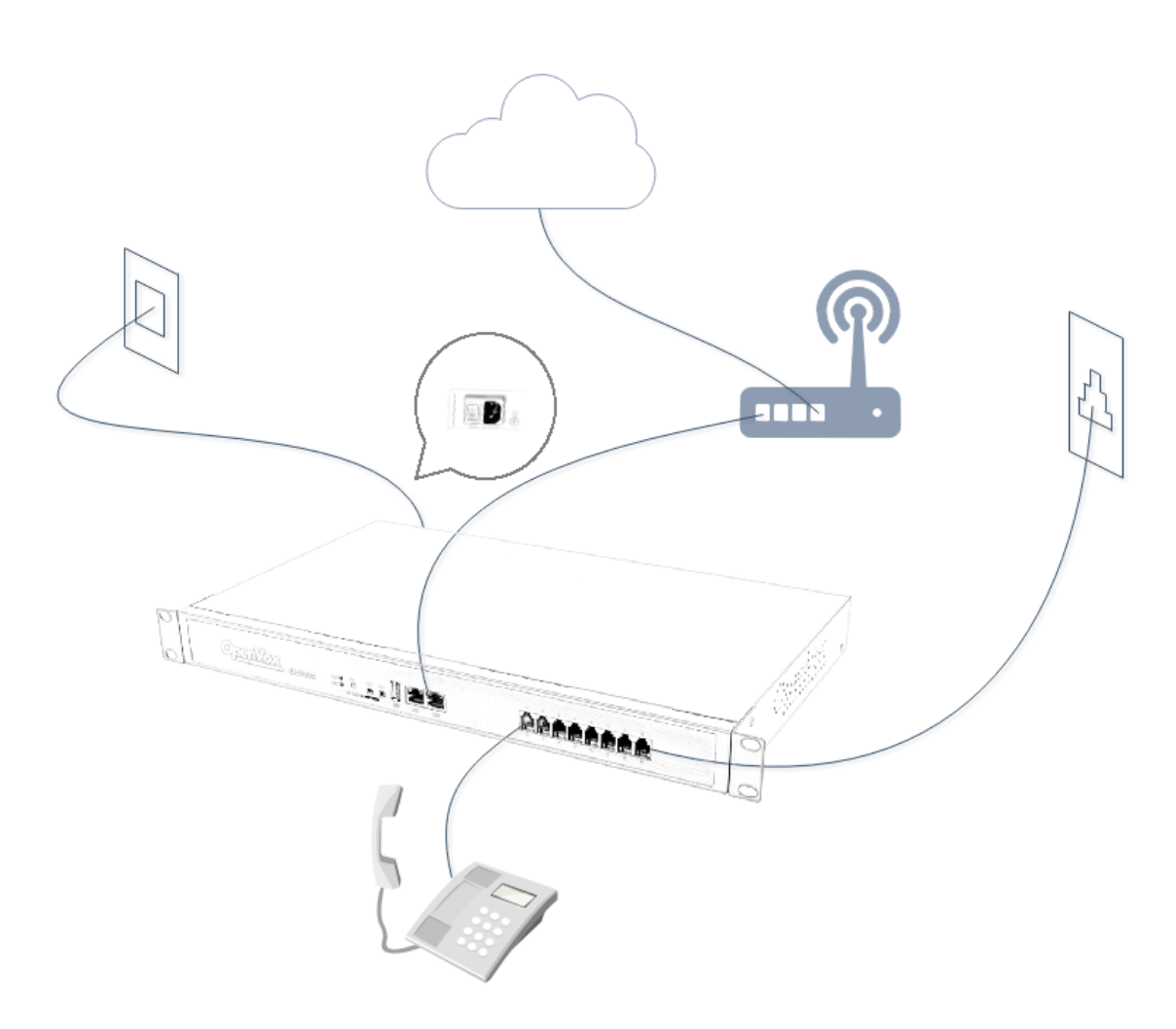

- 1) 使用网线将设备上的 LAN 口与局域网交换机相连。
- 2) 接通电源, UC501P 系统启动, 电源指示灯为绿色常亮则启动完毕。
- 3) 使用电话线将设备上的 FXS 接口与模拟电话机相连。
- 4) 使用电话线将设备上的 FXO 接口与电信线路或传统 PBX 的内线口相连。
- 注意:请根据接口指示灯的颜色,连接 PSTN 线路、模拟话机至相应接口。

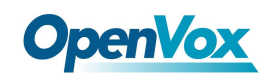

#### 5.登录管理员界面

- 1. 将电脑与 UC501P 设备连接到同一网络;
- 2. 打开网页浏览器,输入 UC501P 的默认出厂 IP 地址: 172.16.101.1;
- 使用默认用户名: admin, 密码: admin 登录管理员界面。 摘机的状态下完成。